## 間取り作成

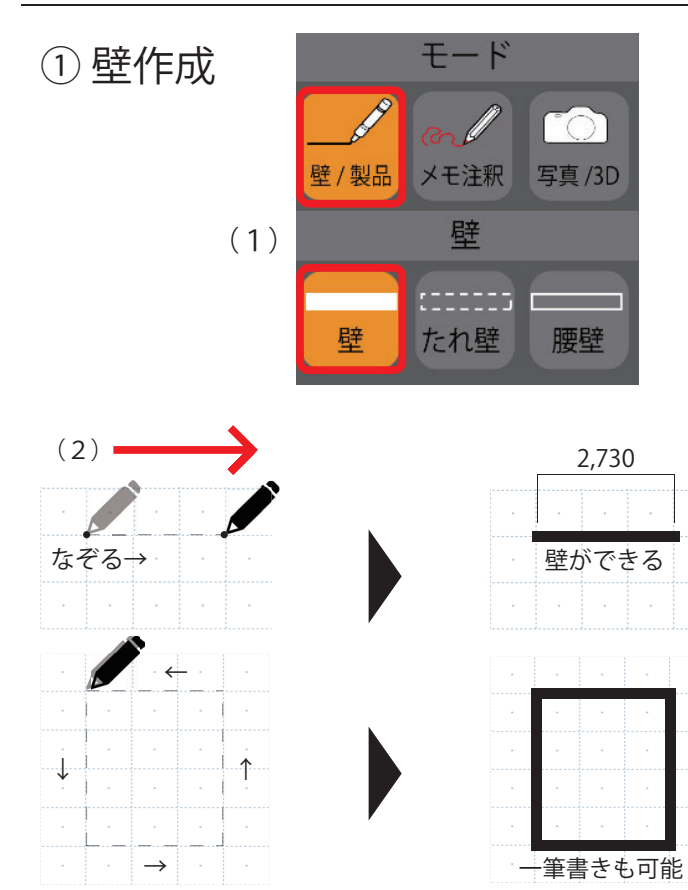

- (1)「壁/製品」&「壁」アイコンを選択します。
- (2)壁を生成したい部分(グリッド上)をなぞります。※描いた壁をなぞると削除できます。
- (3) 建物に合わせて全ての壁を書いてみましょう。外壁・内壁共通です。

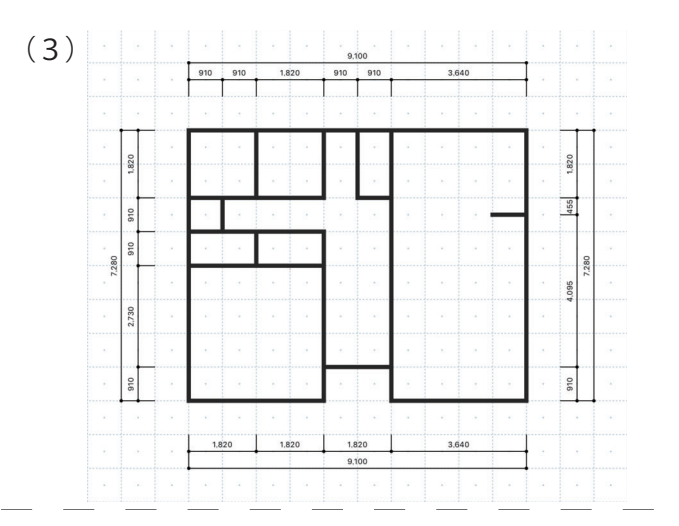

キッチン周り2階階段などの腰壁の作成は、 「腰壁」のアイコンを選択してなぞるだけです。

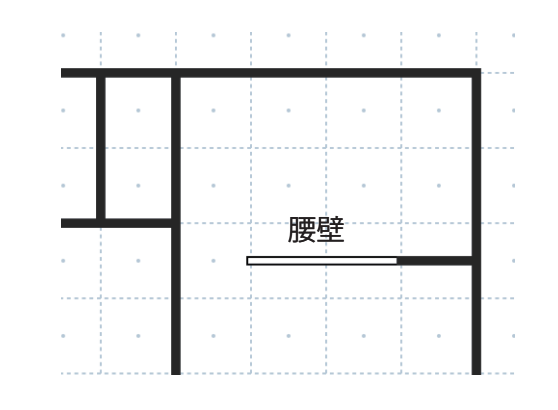

玄関の上り框は「上り框」アイコンを選択します。

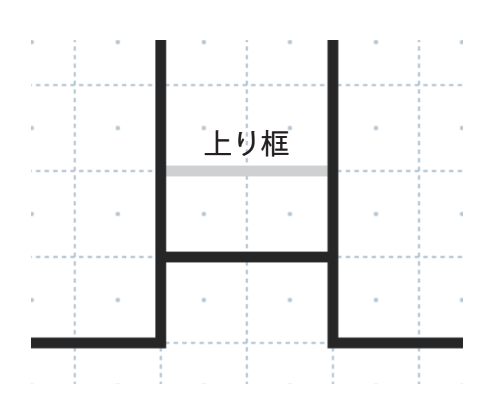

② キッチン周り

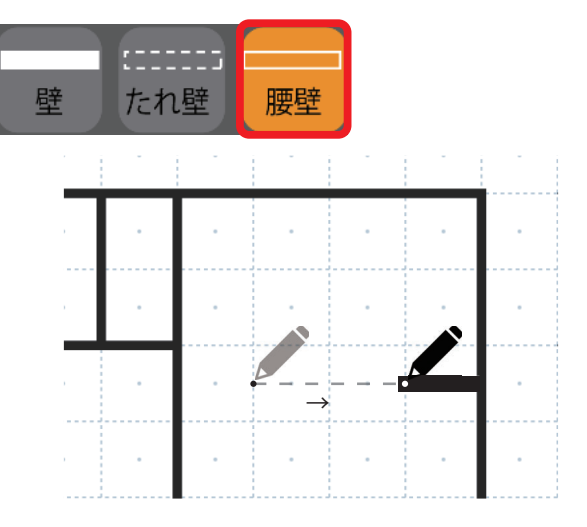

③玄関上り框

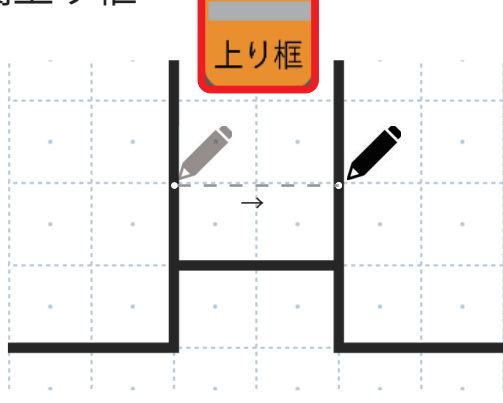

## ④玄関土間

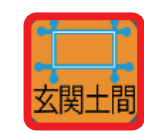

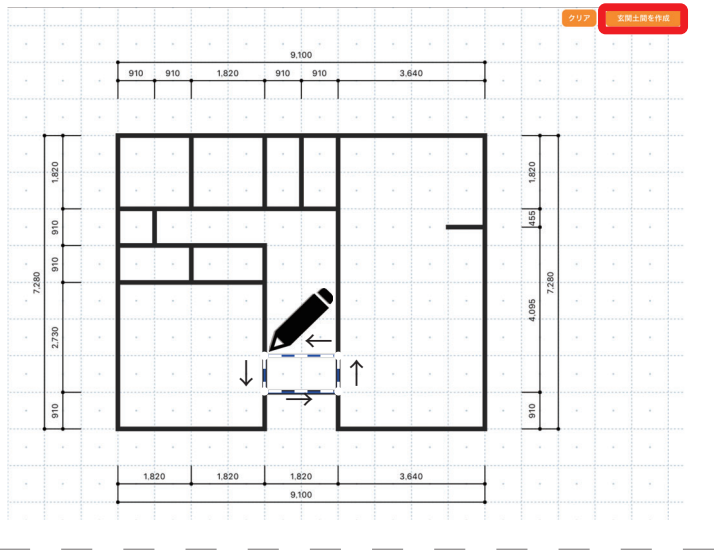

玄関の土間は「玄関土間」アイコンを選択し、 土間になる部分をなぞって囲みます。 囲んだら画面右上にある「玄関土間を作成」を クリックすると玄関土間が作成されます。

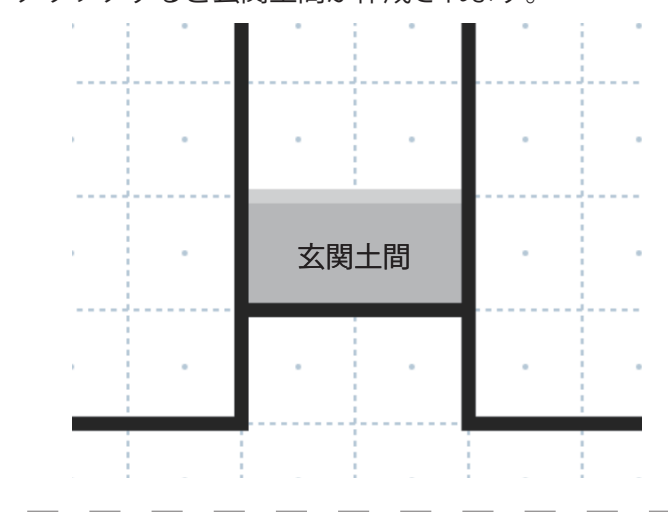

- (1)階段は「階段」アイコンを選択して始端から 終端の外側を囲うようになぞります。
- (2) 階段の終端部分で離すと「階段作成」の アイコンが出てきますので「上る」を選択。

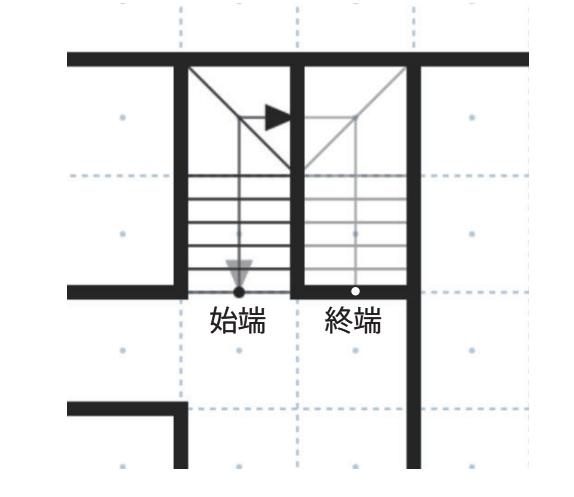

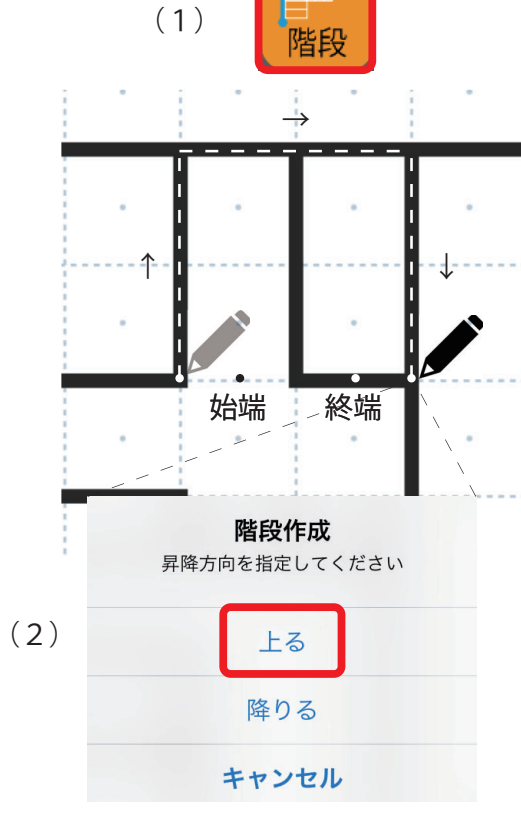

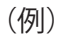

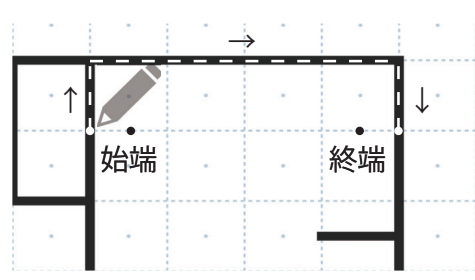

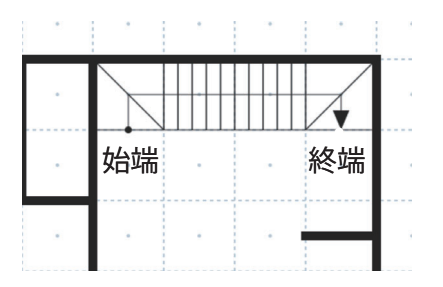

⑤ 階段作成